# مسائل سازگاری سختافزار

# دستگاهرانها (driver) در ویندوز ویستا

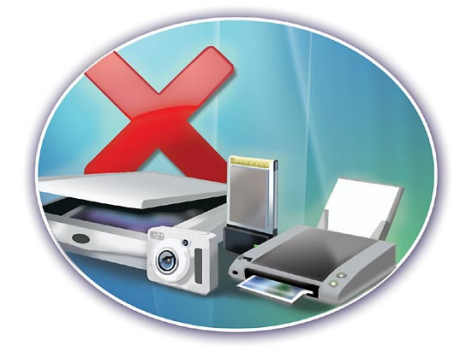

همچون بسیاری از محصولات نرمافزاری جدید، ویستا نیز در ابتدای ورود خود با مشکلاتی مواجه است. به ویژه، ویستا در کار با سختافزار، شامل مادربوردها، کارتهای گرافیک، چاپگرها، اسکنرها و کارتهای صدا گاه با مسئله برخورد میکند. ریشهٔ یکی از مسائل متداول به هنگام ارتقا به ویستا، در درايورها' يا دستگاهرانها است، كه قطعاتي نرمافزاری هستند که امکان کار با سختافزار را برای سیستمعامل فراهم میکنند. برای بعضی از دستگاههای سختافزاری، دستگاهران سازگار با ویستا فراهم نشده است. حتى اگر چنين دستگاهراني موجود باشد، ممکن است میزان پشتیبانی آن، به اندازهٔ نگارشهای قبلی ویندوز نباشد. خوشبختانه، با کمی تلاش، باید بتوانید کاری کنید که اکثر وسایل تان با ویستا کار کنند.

## شناسایی مسائل مرتبط با دستگاهرانها

نتیجهٔ یک دستگاهران گمشده<sup>۲</sup> معمولاً معلوم است: دستگاه مربوط به آن دستگاهران کار نخواهد کرد. مسئلهٔ دستگاهران کژکار میتواند کمی پیچیدهتر باشد. به عنوان مثال، چاپگری که با نگارش قبلی ویندوز به خوبی کار میکرده است، و ظاهراً تا به حال خوب کار میکرده است، حالا ناگهان متوجه میشوید که سیستم شما دیگر تشخیص نمیدهد که چاپگرتان یک سینی کاغذ دوم دارد.

را بررسی کنید. Device Manager در ویستا به شما امکان می دهد که وسایل سخت افزاری نصب شده در کامپیوتر را ببینید، و همچنین چگونگی کارکردن آنها را کنترل کنید. برای دستیابی کارکردن آنها را کنترل کنید. برای دستیابی روی مورد Device Manager را ست کنید، و System را در منویی که ظاهر می شود انتخاب کنید. در پنجرهٔ System، گزینهٔ انتخاب Compute در بخش Task را انتخاب

کنید. <sup>T</sup>UAC ممکن است برای ادامهٔ کار از شما اجازه بخواهد؛ اگر چنین بود، روی Continue کلیک کنید.

لهرست وسایل bevice Manager، فهرست وسایل جانبی را براساس نوع وسیله سازمان میدهد. Device Manager معمولاً وسایلی را که نتوانسته است شناسایی کند، یا نتوانسته است یک دستگاهران برای آنها نصب کند، در گروه Other Devices قرار میدهد. وسایلی که دستگاهرانهای آنها شناسایی نشدهاند یا گم شدهاند، در کنار نام خود یک علامت تعجب زرد دارند.

## دستگاهرانها را روزآمد کنید

وقتی علت مسئله را پیدا کردید، می توانید عمل روز آمدسازی دستگاهران را آغاز کنید. روی نام وسیله کلیک –دوضرب کنید و سپس به صفحهٔ Driver بروید. روی دکمهٔ Update Driver

دو روش برای روز آمدسازی یک دستگاهران وجود دارد. به ویستا می توانید امکان بدهید که به طور خودکار به دنبال دستگاهران بگردد و عمل روز آمدسازی را

<sup>2</sup> missing driver problem

<sup>1</sup> driver

سال ۱۲/شماره ۱٦۰/صفحه ۲۳

<sup>&</sup>lt;sup>3</sup> User Account Control

#### ຼ ເພິ້ຟີເຍທີ່ຫຼື

روز آمدسازی دستی دستگاه ران. اگر ویستا خودش نتواند دستگاه ران را بیابد، ممکن است لازم باشد که خودتان به طور دستی دستگاه ران مسئله دار را روز آمد کنید. چنین وضعیتی وقتی روی می دهد که تولید کنندهٔ سخت افزار تا به حال یک دستگاه ران دارای گواهی ویستا به مایکروسافت ارائه نداده باشد. وقتی هیچ دستگاه ران دارای گواهی ویستا موجود نباشد، بازهم می توانید از امکان روز آمدسازی دستی برای نصب دستگاه رانهای قدیمی به ره بگیرید. دستگاه رانهای قدیمی و گواهی نشده ممکن است نصب نشوند یا درست کار ممکن است نصب نشوند یا درست کار نکنند، اما آنها گاهی تنها راه برای استفاده از سخت افزار قدیمی هستند.

در Device Manager، روی آیکن وسیلهٔ مورد نظر خود کلیک –دوضرب کنید. به صفحهٔ Driver بروید و سپس روی Update Driver کلیک کنید. از دکمهٔ Browse برای پیداکردن دیسک درست بهره بگیرید، یا گزینهٔ زیر را انتخاب کنید:

Pick From A List Of Available Drivers On Your Computer

پیداکردن دستگاهران. اگر پیشتر دستگاهران درست را از اینترنت دریافت کرده باشید، و بر روی کامپیوترتان یا بر روی یک رسانهٔ خارجشدنی، مانند یک سیدی حاضر باشد، آن دستگاهران را میتوانید با کلیک کردن روی دکمهٔ Browse در پنجرهٔ کلیک کردن روی دکمهٔ Browse در پنجرهٔ پنجرهٔ Browse For Folder که باز میشود، پوشهای را بیابید که حاوی نرمافزار

| - |                                                                                                    |              | ×                                |  |
|---|----------------------------------------------------------------------------------------------------|--------------|----------------------------------|--|
| G | Update Driver Software - Unsupported Game Port for Creative                                                                                                    |              |                                  |  |
|   | Select the device driver you want to install for this hardware.<br>Select the manufacturer and model of your hardware device and then click Next. If you have a disk that contains the driver you want to install, click Have Disk.                                                                                                    |              |                                  |  |
|   | Show compatible hardware                                                                                                    |              |                                  |  |
|   | Manufacturer                                                                                                    | ^ Model      |                                  |  |
|   | Compro Technology Inc.<br>Conexant<br>Creative Technology Ltd.<br>Conexant<br>Creative Technology Ltd.<br>Conexant<br>Creative Technology Ltd.<br>Creative AudioPCI (ES1371,ES1373) (WDM)<br>Creative AudioPCI (ES1371,ES1373) (WDM)<br>Creative AudioPCI (ES1370, SB PCI 64/128 (WDM))<br>Creative AudioPCI (ES1370, SB PCI 64/128 (WDM))<br>Creative AudioPCI ( |              | CI 64/128 (WDM)<br>3) (WDM)<br>9 |  |
|   | This driver is digitally signe                                                                                                    | :d.          | Have Disk                        |  |
|   | Tell me why driver signing                                                                                                    | is important | Next Cancel                      |  |
| ش | ویستا حاوی مجموعهٔ بزرگی از دستگاهرانهای ویژه و ژنریک است، که اگر روش<br>اتوماتیک کار نکرد، آنها را میتوانید به طور دستی نصب کنید.                                                                                                    |              |                                  |  |

در اکثر موارد، به این دلیل میخواهید بر رویخط (online) جستجو کنید که مایکروسافت مجموعهای از آخرین دستگاهرانهای روزآمدشده برای ویستا را بر روی پایگاه وب خود قرار میدهد. روی لینک زیر کلیک کنید:

Yes, Always Search Online (Recommended)

ویستا به دنبال دستگاهران مورد نیاز خواهد گشت. اگر این دستگاهران را بیابد، آن را نصب خواهد کرد و سپس اطلاع خواهد داد که این دستگاهران به طور موفق نصب شده است. برای استفاده از دستگاهران جدید ممکن است لازم باشد که کامپیوتر خود را بازراهاندازی کنید. انجام دهد، یا دستگاهران را می توانید به طور دستی (manual) روز آمد کنید. ما توصیه می کنیم که ابتدا گزینهٔ Automatic را امتحان کنید، به ویژه، در زمانی که دستگاهران جدید را دم دست نداشته باشید.

**روز آمدسازی خودکار دستگاهران.** روی لینک زیر کلیک کنید:

Search Automatically For Updated Driver Software

□Always Search Online

□Search Online This One Time

Don't Search Online

## بررسی دستگاهرانهای جدید

از Windows Update می توانید برای بررسی وجود نگارشهای جدید دستگاهرانهای کامپیوتر خود بهره بگیرید. منوی Start را انتخاب کنید، All Programs را انتخاب کنید و سپس روی Windows Update کليک کنيد. در بخش سمت چپ پنجرهٔ Windows Update روى Check for Updates کلیک کنید. وقتی کامل شد، روی لینک جستجو View Available Updates کلیک کنید. اگر دستگاهران جدیدی موجود باشد، فهرست خواهد شد. برای نصب یک دستگاهران جدید، یک علامت تیک در مربع کنار نام دستگاهران قرار دهید و سپس روی Install كلىك كنىد.

## عقب نمانيد

نظر به این که ویستا یک سیستم عامل جدید است، روز آمدنگهداشتن دستگاهرانها مهم است. احتمالاً دستگاهرانهای بسیاری از وسایل و دستگاههای جانبی موجود بی اشکال نیستند، و دستگاهرانهای جدید معمولاً بلافاصله پس از ساخت بر روی پایگاه وب سازندهٔ دستگاه جانبی قرار می گیرند. اگر سختافزاری دارید که تحت ویستا درست کار نمی کند، یک دستگاهران روز آمدشده ممکن است مسئله را حل کند.

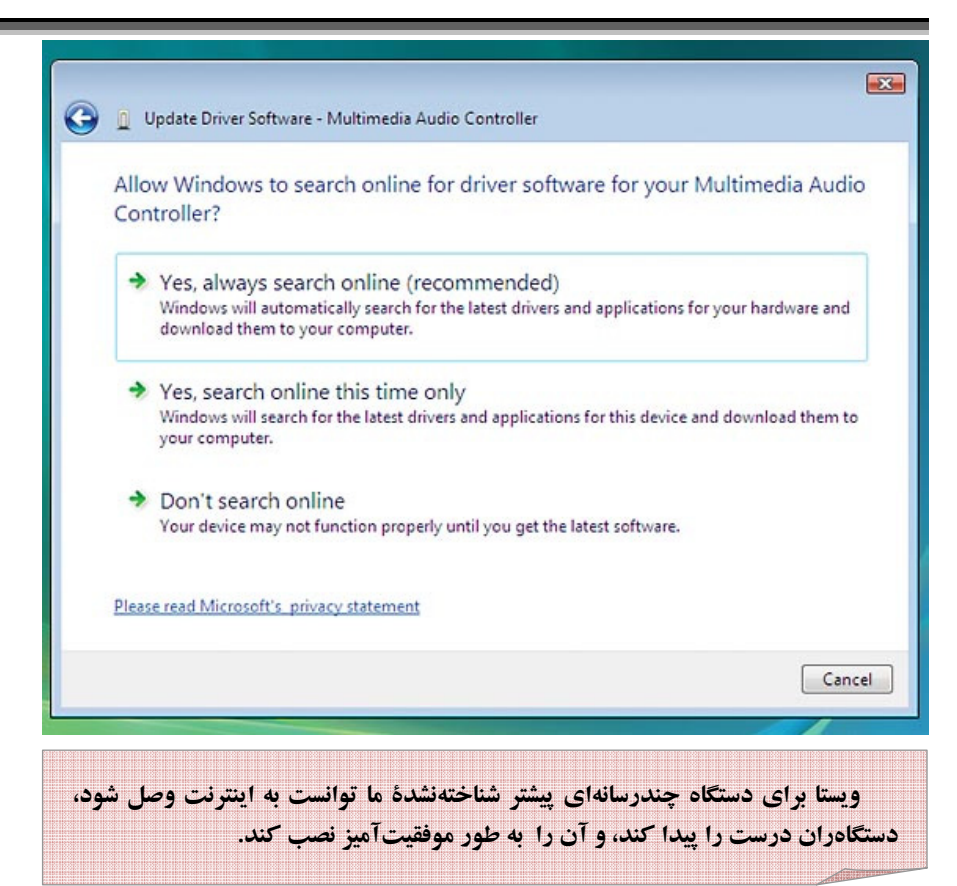

لینجرهٔ Update Driver Software پنجرهٔ بنجرهٔ فهرستی از دستگاهرانهای سازگار را برای سخت افزار مورد نظرتان نمایش خواهد داد. اگر هیچ دستگاهرانی به نمایش در نیاید، حذف علامت تیک کنار محذف علامت تیک کنار Show Compatible Hardware و سپس Show Compatible Hardware و سپس انتخاب یک سازنده<sup>۴</sup> از فهرست را انتخاب کنید. این کار فهرستی از دستگاهرانهای آن سازنده را به نمایش در خواهد آورد. یک جانبی شما را به کار بیندازد، حتی اگر همهٔ جانبی شما را به کار بیندازد، حتی اگر همهٔ امکانات آن دستگاه را فراهم نکند. یک امکانات آن دستگاه را فراهم نکند. یک و سپس روی Next کلیک کنید. ویستا دستگاهران مزبور را نصب خواهد کرد. دستگاهران است. روی OK کلیک کنید. روی Next کلیک کنید و سپس دستورالعملهای روی صفحهنمایش را دنبال کنید.

**دستگاهران را از میان فهرست انتخاب کنید.** روی لینک زیر کلیک کنید:

Let Me Pick From A List Of Device Drivers On My Computer

اگر دستگاه جانبی مسئلهدار در گروه Device Manager در Other Devices باشد، برنامهٔ Update Driver Software، برنامهٔ فهرستی از گروههای وسایل جانبی را نمایش خواهد داد. گروهی را انتخاب کنید که دستگاه جانبی شما به آن تعلق دارد و سپس روی Next کلیک کنید.

<sup>4</sup> manufacturer

اگر همه چیز خراب شد، به حالت پیشین باز گردید.

نصب یک دستگاهران جدید گاهی نتایج غیرقابل پیشبینی به وجود می آورد. به عنوان مثال، دستگاه جانبی ممکن است دیگر کار نکند، یا ممکن است بعضی از امکانات آن دیگر وجود نداشته باشد. نصب مجدد یک دستگاهران قدیمی می تواند مسائل جدید را حل کند.

ویستا یک روش آسان برای بازگشت به گذشته و نصب مجدد یک دستگاهران قدیمی فراهم میسازد. روی Start کلیک کنید، روی مورد Computer کلیک-راست کنید، و سپس Properties را در منویی که ظاهر میشود انتخاب کنید. در بخش Tasks از ينجرهٔ System، روی لينک Device Manager کلیک کنید. دستگاه موردنظر خود را در پنجرهٔ Device Manager پیدا کنید و روی نام آن کلیک-دوضرب کنید. در ینجرهٔ Device Properties، به صفحهٔ Driver بروید و سیس روی Roll Back Driver کلیک کنید. (اگر این دکمه کمرنگ بود، به معنی آن است که هیچ دستگاهرانی پیشتر برای آن دستگاه نصب نشده است). دستورالعمل های روی صفحه را دنبال كنيد.

بازگشت به جلو نیز آسان است. از دکمهٔ Update Driver برای نصب آخرین نگارش یک دستگاهران بهره بگیرید. آنقدر می توانید به عقب و جلو بروید تا دریابید که کدام نگارش دستگاهران با سختافزار شما بهتر کار می کند.□

کتابهای انتشارات ریزپردازنده را میتوانید مستقیماً از **گیوسک مطبوعاتی** هُشُیمی تهیه فرمایید (شعبه شماره ۱) نشانی: تهران، کیوسک شمال غرب چهارراه ولیعصر-انقلاب

کتابهای انتشارات ریزیردازنده را میتوانید مستقیماً از كيوسك مطبوعاتي (شعبه شماره ۲) نشانی: تهران، میدان انقلاب، ابتدای کارگرشمالی، روبروی سازمان انتقال خون، کیوسک مطبوعاتي فشمي تلفن: ۶۶۹۲۳۷۷۷

## فرم اشتراک «ویژهٔ دانش آموزان و دانشجویان»

∎اشترا ک یکسالۀ ریزپردازنده به اضافۀ شمارههای ۱۲۱ تا ۱۵۹ ریزپردازنده به قیمت شانزده هزار و سیصد تومان

■ اشتراک یکساله بدون شمارههای فوقالذکر: ۲۵۰۰تومان

∎اشتراک یکسالهٔ ریزپردازنده به اضافهٔ چهارکتاب (۱. همهچیز دربارهٔ تعمیر و رفع اشکال کامپیوتر ۲. پانصد ترفند در ویندوز XP ۳. خودتان شبکه کامپیوتر بسازید ٤.همهچیز دربارهٔ اینترنت) انتشارات ریزپردازنده: دوازدههزار و پانصدتومان

■برای اشتراک، مبلغ ذکرشده را به حساب جاری شماره ۲۹۱۷ (یا حساب جاری سیبا شماره ۸۰۰۸ (یا ۲۱۷۹۵) بانک ملی ایران شعبه کسری تهران (کد شعبه ۱۸۵) به نام <u>علیرضا</u> <u>محمدی فر (</u>قابل پرداخت در کلیهٔ شعب بانک ملی ایران) واریز کنید و اصل فیش را به همراه فرم زیر به نشانی مجله(تهران، صندوق پستی ۱۵۸۲/۱۵۸۹، مجلهریز پردازنده) ارسال نمایید.

> ∎نام و نام خانوادگی: ∎شماره شروع اشتراک:

> > ∎نشانى:

∎ تلفن:

∎ شماره اشتراک قبلی: